## THE GRANITE YMCA ONLINE OVERNIGHT CAMP REGISTRATION GUIDE

This guide has been created in order to help you with the online registration process. Please follow <u>ALL</u> steps listed below in order to ensure your child is registered properly for camp.

1. Click the "Register Today!" button and then click "Register Here" link.

|            | Register Today                                                                                                    |
|------------|----------------------------------------------------------------------------------------------------|
| $\bigcirc$ | Camp Foss Online Registration<br>which needs to Camp Forse order Inspectations. Before a super of our regressions grade when granewises step to very exclusioners for the registration<br>primery of pair detailed main any automation. To regress order, grade when restrictive trains. You will be subtracted to any Darks where registrations are<br>primery of the advanced main any automation. To regress order data restrictive trains. You will be subtracted to any Darks where registrations are<br>primery or the state registration primer and where the rest are a character primer by such are first pairs where registrations were restrictive to the restrictive trains. |
|            | States to Online Registration         Click Below to Register         Contrast Registration Form           RET IN TOLICH         RENTITER HERE:         ROWINGOAD HERE                                                                                                    |
|            | Registration Fee Details There is a bill one consistent material repairements. The balance of the progress have are that Map to for how encourse, now fail his bay memory and has to for head investigation workers. If the balance is not part to hat by the pair line, for upd with the forthered to another longer. Place contact are comprised by the for head investigation workers in the part of hat by the pair line.                                                                                                    |

**2.** This will bring you to a page that lists all the sessions that are available at Camp Foss. You will want to click on the "Log in" link in the top right corner of the page.

| The Granite \                                              | MCA   |                 |                              |                         | Give Join Clagan      |
|------------------------------------------------------------|-------|-----------------|------------------------------|-------------------------|-----------------------|
| the Shop -<br>by toe                                       | All • | What prod       | lucts are you looking for?   | Q                       |                       |
| Products                                                   | 0     | - 10 of 23 resu | itts (                       |                         | items per page 10 🔹 🎆 |
| Age                                                        |       |                 | Foss Session 1               |                         |                       |
| Al                                                         |       | - )             | YMCA Camp Foss<br>Sup to Sat | 06/25/2017 - 07/08/2017 |                       |
| Gender<br>© Any                                            |       |                 | Ages 8 to 16                 | No Membership Required  |                       |
| ⊙ Male<br>⊛ Female                                         |       |                 | Foss Session 2               |                         |                       |
| Not Listed                                                 | e     | ·· //           | YMCA Camp Foss<br>Sun to Sat | 07/09/2017 - 07/22/2017 |                       |
| Branch                                                     |       |                 | Ages 8 to 16                 | No Membership Required  |                       |
| YMCA Downtown Manchester     YMCA Allard Center, Gelfstown |       |                 | Foss Session 3               |                         |                       |
| VMCA of Strafford County                                   |       | -27             | VMCA Camp Fess<br>Sun to Sat | 07/23/2017 - 08/05/2017 |                       |
| WICA of Greater Londonderry                                |       |                 | Ages 8 to 16                 | No Membership Required  |                       |

**3.** A new screen will open. Here you will choose the option that works best for you. If you have forgotten your password, you can click "Forgot Password" and you will be emailed with a replacement.

| the sho | All - What products are you look | ing for?                                                                                                 |  |
|---------|----------------------------------|----------------------------------------------------------------------------------------------------|--|
|         | Log into my account              | New member sign-up<br>T am not a member of the "Y"<br>T have not participated in programs or activities. |  |
|         | Password                         | Join the YMCA                                                                                            |  |
|         | Forgot password Staff portal     | Existing members                                                                                         |  |
|         | Login                            | Search for my account                                                                                    |  |

**NOTE:** If you have an existing account and have registered your child for programs online before, enter your e-mail address and password and move to **step #8** once you are logged in; If you have not created an account before, move to **Step #5**.

**4.** If you are unsure about whether or not you have an existing account, you may click on "**Search for my account**". That will bring you to this page:

| your Access ID and Birth Date |
|-------------------------------|
| ess ID: (Found on scan card)  |
| n Date                        |
| m/dd/yyyy                     |
| in the                        |

**NOTE:** To find your account- search using an email address that would be on file. When you enter this, you will automatically see a prompt letting you know that an email has been sent to that email address with further instructions.

| Shop+                                                                 | Citeration and the second second second second second second second second second second second second second s | company and the                |                                                                                                    |  |
|-----------------------------------------------------------------------|----------------------------------------------------------------------------------------------------|--------------------------------|----------------------------------------------------------------------------------------------------|--|
| to tan                                                                | AL* What products are yo                                                                                        | or rooking sor a               | · · · · ·                                                                                               |  |
|                                                                       |                                                                                                    |                                |                                                                                                    |  |
| Info:                                                                 |                                                                                                    |                                |                                                                                                    |  |
| · An email has been sent to test_ma                                   | eshatest@gmail.com.wth informat                                                                                 | tion that will help you gain a | creas to your account                                                                                   |  |
| _                                                                     |                                                                                                    |                                |                                                                                                    |  |
| earch for your acco                                                   | unt                                                                                                    |                                |                                                                                                    |  |
| caren for your acco                                                   | GITT.                                                                                                    |                                |                                                                                                    |  |
| either form below to find your account a                              | at the "V".                                                                                                    |                                |                                                                                                    |  |
|                                                                       |                                                                                                    |                                |                                                                                                    |  |
| Ise your Email Address                                                |                                                                                                    | - OR -                         | Clise your Access ID and Birth Date                                                                     |  |
| lse your Email Address<br>mail Address                                |                                                                                                    | - OR -                         | Use your Access ID and Birth Date<br>Access ID: (Found on scan card)                                    |  |
| lse your Email Address<br>mail Address<br>lesl_manshatest@gmail.com   |                                                                                                    | - OR -                         | Use your Access ID and Birth Date     Access ID: (Found on scan card)                                   |  |
| lse your Emait Address<br>mait Address<br>test_marshatest@gmait.com   |                                                                                                    | - OR -                         | Use your Access ID and Birth Date     Access ID: (Found on scan card)     Birth Date                    |  |
| Jse your Emait Address<br>mait Address<br>test_manshiatesti@gmail.com |                                                                                                    | - OR -                         | Gise your Access ID and Birth Date     Access ID: (Found on scan card)     Birth Date:     mm/dd/vyyyy  |  |
| Ise your Email Address<br>mail Address<br>test_marshatest@gmail.com   |                                                                                                    | - OR -                         | Gise your Access ID and Birth Date     Access ID: (Found on scan card)     Birth Date:     mm//dd/yyyyy |  |
| Ise your Email Address<br>mail Address<br>test_marshatest@gmail.com   |                                                                                                    | - OR -                         | Use your Access ID and Birth Date     Access ID: (Found on scan card)     Birth Date:     mm/dd/yyyyy   |  |

**5.** If you have not registered before, you will want to select "**Join the YMCA**". This will bring you a screen to enter **YOUR** information, as the parent. You will be able to add your camper's information on a later screen.

| Shop+                | Al =     | What products are } | roa locking for? |  |
|----------------------|----------|---------------------|------------------|--|
| 100 m                |          |                     |                  |  |
| 710 057 U.S.C.       | 63. 35   |                     |                  |  |
| egistration - Net    | w to the | YMCA?               |                  |  |
| Inst name            |          |                     | Email address.   |  |
|                      |          |                     |                  |  |
| ast name.            |          |                     | Confirm email    |  |
|                      |          |                     |                  |  |
| iender               |          |                     | Enter a password |  |
| Maio                 |          | *                   |                  |  |
| inh date             |          |                     |                  |  |
| mm/dd/yyyy           |          |                     | Confirm password |  |
| mone Country         |          |                     |                  |  |
| United States        |          | *                   |                  |  |
| tone number Extensio | 0        |                     |                  |  |
|                      |          |                     |                  |  |
|                      |          |                     |                  |  |

Already have an account? Log m

**NOTE:** If you go to sign up and the system recognizes your email address, you will see the prompt below.

| A The following errors were detected in your input. Please correct them and resubmit:                                                                                                    |                           |  |  |  |
|----------------------------------------------------------------------------------------------------|---------------------------|--|--|--|
| <ul> <li>This small address already rests under another member. If this is your member or your family's member you or a family member muld first keen to that member and<br/>hide your member or detels this small address from 8. If you do not have logis information contact us and we'll do it for you. Once that is done you can register with that<br/>amail address.</li> </ul> |                           |  |  |  |
| Registration - New to 1                                                                                                    | he YMCA?                  |  |  |  |
| Marsha                                                                                                    | test_marshalest@gmail.com |  |  |  |

6. Once you create your account, you will be brought to a new screen, where you will be able to add your camper to your account. Click on "My family" and select "Add a new family member". Unless you decide to create a paid membership through our YMCA, the "membership" that will be created will have no additional cost to you or your family.

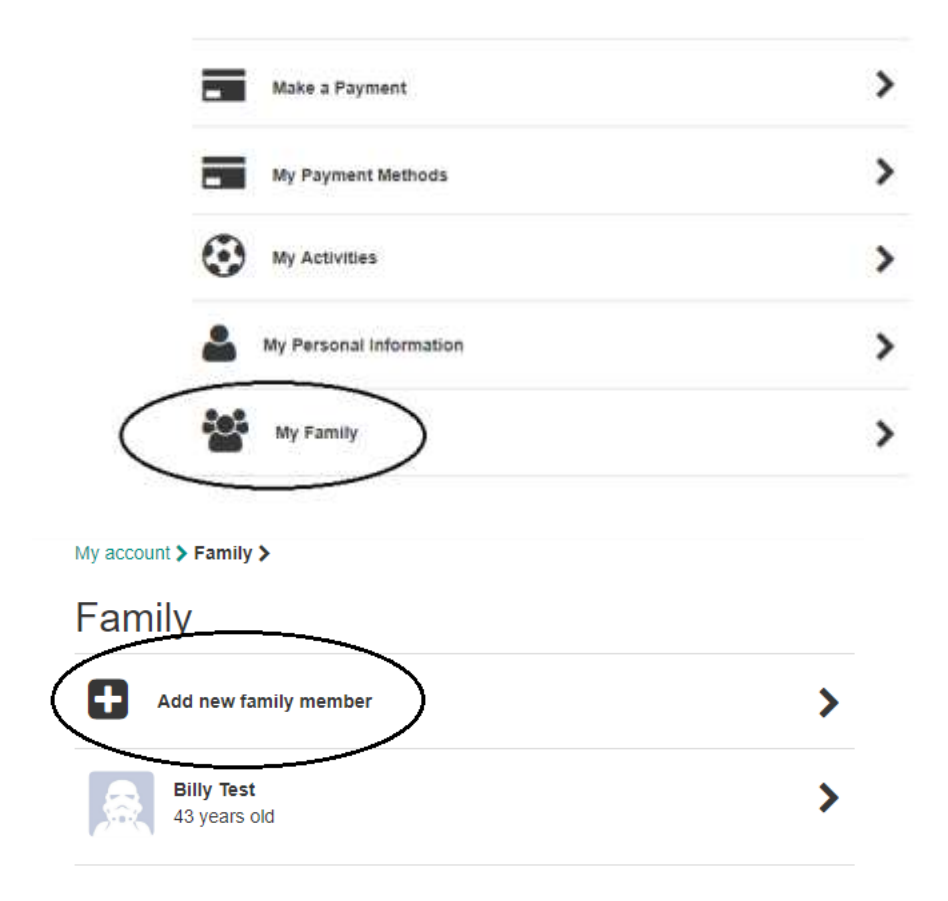

**7.** You can add as many family members as you please to your account. Be sure to enter the correct information for them before saving.

| ity type       | All • What   | products are you looking for? | P |
|----------------|--------------|-------------------------------|---|
| Back           |              |                               |   |
| dd new membe   | er to Family |                               |   |
| Salutation     | (A)          | First name                    |   |
|                |              | Bobby                         |   |
| Middle initial |              | Last name                     |   |
|                |              | Test                          |   |
| Suffix         |              | Nickname:                     |   |
|                |              |                               |   |
| Gender         |              | Birth date                    |   |
| Male •         |              | 02/01/2005                    |   |
|                |              |                               |   |

8. Don't forget to add your mailing address! To do this, go to "My Personal Information", and click "Address Book" and enter you current mailing information.

| My Activit            | ities           | > |
|-----------------------|-----------------|---|
| My Person             | nal Information | > |
| My Famil              | ly              | > |
| Manage Billy's person | nal information |   |
| In the second second  |                 |   |

|   | 45 years of                   | > |
|---|-------------------------------|---|
|   | Phone book                    | > |
| - | Email addresses               | > |
| C | Address book                  | > |
|   | Mucelaneous Internation Forms | > |
|   | Change password               |   |

**9.** Once you've entered all of the information that you need, you can either start your search by clicking "**Shop**" in the top left corner and select programs, or through the specific camp you are looking for on the search bar. (ie: Searching "Foss" should yield results for all available sessions at Camp Foss)

| The Granite YMCA Training |                            | Content Due: \$0.00 Contact. Onle (# Log out |
|---------------------------|----------------------------|----------------------------------------------|
| the shop at at what pro   | ducts are you looking for? | My Account.                                  |
| Ity account & Family &    |                            |                                              |
| Family                    |                            |                                              |
|                           |                            |                                              |
| Add new family member     | >                          |                                              |
| Billy Test                | >                          |                                              |
| D1 years out              |                            |                                              |
| Bobby Test                | >                          |                                              |
|                           |                            |                                              |
|                           |                            |                                              |

**10.** This will bring you to the product page. All searches are done based on age and gender. To be sure, have the correct camper selected in the drop down menu on the left side.

|   | Products                                                                                        | 0 - 0 of 0 results for 'mi-te-na' Clear search |
|---|-------------------------------------------------------------------------------------------------|------------------------------------------------|
| ( | Stopping for<br>Billy Test<br>Billy Test<br>Sally Test<br>Tommy Test<br>DT/01/19/15<br>(Age 43) | )                                              |
|   | Gender                                                                                          |                                                |
|   | Any                                                                                             |                                                |
|   | Male                                                                                            |                                                |
|   | Female                                                                                          |                                                |
|   | Not Listed                                                                                      |                                                |
|   | Branch                                                                                          |                                                |
|   | All Branches                                                                                    |                                                |
|   | VMCA Downtown Manchester                                                                        |                                                |

**11.** Once you choose the correct camper, you will see that all the available sessions that they can attend show up on the right side. You can select the specific branch if you would like to. Additionally, you may narrow your search by selecting **"1 Week Session**" or **"2 Week Session**", listed under **"Categories**".

| Products                                                                                                    | 0 + 10 of 20 results             |                                                                 |                                                   | tiens per page | 10 |
|----------------------------------------------------------------------------------------------------|----------------------------------|-----------------------------------------------------------------|---------------------------------------------------|----------------|----|
| Shopping for<br>Sally Test<br>Birthdate                                                                                                    | the                              | Foss Session 1<br>VMCA Camp Foss<br>Sun to Sat<br>Ages 8 to 16  | 05/23/2019 - 07/06/2319<br>No Membership Required |                |    |
| 05/01/2008<br>(Age 10)<br>Gender<br>@ Any.                                                                                                    | the                              | Foss Session 2<br>YMCA Camp Foss<br>Sun to Sat<br>Ages 8 to 16  | 07/07/2019 - 07/25/2619<br>No Memberahip Required |                |    |
| Man     Forsin     Forsin     Not Listed Branche Management                                                                                                    | the                              | Foss Session 3<br>YMCA Camp Fose<br>Sun to Sat<br>Ages 8 to 16  | 07/21/2019 - 66/03/2619<br>No Memberskip Required |                |    |
| YMCA Allard Centur, Golfatown<br>YMCA Allard Centur, Golfatown<br>YMCA of Seafford County<br>YMCA of the Seacoust<br>YMCA of Geoster Londondeny<br>XYMCA Cemp Fors | <b>b</b> • <b>)</b>              | Foss Session 1A<br>YMCA Camp Foss<br>Sum to Sat<br>Ages 8 to 16 | 06/23/2019 - 06/29/2019<br>No Membership Required |                |    |
| YWCA Camp Milte Na     Tob Gameran Programs     Registration Ee                                                                                                    |                                  | Foss Session 2A                                                 | 07/07/2016 - 07/19/2010                           |                |    |
| Resident Cam                                                                                                    | p: 1 Week Sess<br>p: 2 Week Sess | sion                                                            |                                                   |                |    |
| Resident Cam                                                                                                    | p: CIT<br>p: Foss Runnin         | g Camp                                                          |                                                   |                |    |
| Resident Camp<br>Scuba                                                                                                    | p: Specialty Ac                  | tivities                                                        |                                                   |                |    |
| Scuba                                                                                                    |                                  |                                                                 |                                                   |                |    |

**12.** If you do not see all of the sessions listed, be sure to switch pages at the bottom of the search area.

|     | Foss Session 4A              |                         |  |
|-----|------------------------------|-------------------------|--|
| the | YMCA Camp Foss<br>Sun to Sat | 08/04/2019 - 08/10/2019 |  |
|     | Ages 8 to 16                 | No Membership Required  |  |
|     | Foss Session 1B              |                         |  |
| the | YMCA Camp Foss<br>Sun to Sat | 06/30/2019 - 07/05/2019 |  |
|     | Ages 8 to 16                 | No Membership Required  |  |
|     | Foss Session 2B              |                         |  |
| the | YMCA Camp Foss<br>Sun to Sat | 07/14/2019 - 07/20/2019 |  |
|     | Ages 8 to 16                 | No Membership Required  |  |
|     | Foss Session 3B              |                         |  |
| :he | YMCA Camp Foss<br>Sun to Sat | 07/28/2019 - 07/29/2019 |  |
|     | Ages 8 to 16                 | No Membership Required  |  |
|     |                              | $\sim$                  |  |

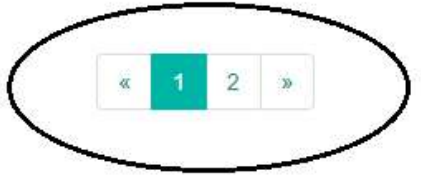

**13.** Once you choose your session, you will directed to the session's page. Here you can either add the session directly to your cart, or if there is an eligible "add-on", you may choose to add that to your cart. You also can add White Water Rafting or Horseback Riding at any time after registration as well, by contacting Lauren Frazier.

| the      | ~        |           | Non Member C | ine Time \$1, | 750.00            |                    | Add to cart for<br>Sally Test                         | • |  |
|----------|----------|-----------|--------------|---------------|-------------------|--------------------|-------------------------------------------------------|---|--|
|          |          |           |              |               |                   |                    | Add to can<br>The acquer has an add on<br>View add or |   |  |
| ≪ Sunday | 👻 Monday | I Tuesday | ≪ Wednesday  | P Thursday    | i≓ Friday<br>Open | P. Saturday<br>Com |                                                       |   |  |

**14.** When selecting "**Add to cart**", you will then be prompted to fill out the registration information for that camper. When registering for multiple sessions, this information will only need to be filled out once, per camper. Once you finish, click "**Next**".

| esident Camp Registration (2019)                                                                                                    |                                                                                                    |                                                                                                    |                                                                                                    |
|----------------------------------------------------------------------------------------------------|----------------------------------------------------------------------------------------------------|----------------------------------------------------------------------------------------------------|----------------------------------------------------------------------------------------------------|
| of 1 required forms for Foss Session 3                                                                                                    |                                                                                                    |                                                                                                    |                                                                                                    |
| Caregor E-mail - Stream                                                                                                    | Carlore Makes -                                                                                                    |                                                                                                    |                                                                                                    |
| To be used for surger researchers                                                                                                    | Belect .                                                                                                    | Solid Family and the Prov                                                                                                    | from Traditional Test Trans                                                                                                    |
|                                                                                                    | Humber of pears at peeps #ICLID0NG 2019 *                                                                                                    | Talifie                                                                                                    | Taxinis                                                                                                    |
|                                                                                                    | Press to the surger for an alter and the press and the                                                                                                    | 10.000                                                                                                    | 61-141.000                                                                                                    |
|                                                                                                    |                                                                                                    | haritation have                                                                                                    | impact Mitzeller                                                                                                    |
| Carges 1 Mult Nar                                                                                                    | Where all you first here along a samp? . •                                                                                                    | Presented for an entry of the second second se | Oran Oran                                                                                                    |
| Select 7                                                                                                    | Select. *                                                                                                    | ALCONTRACTOR DESIGNATION                                                                                                    | The president state of the 1955                                                                                                    |
| Photos process characterization                                                                                                    | It you cannot elemente a final of program?                                                                                                    |                                                                                                    | Page on the second division for the second second s                                                                      |
| Parameter, Agas data North and any and to having ad-<br>(No share)                                                                                                    | In post to be explored and an of the fit before the solid of the second second se |                                                                                                    |                                                                                                    |
|                                                                                                    | Over Over                                                                                                    | in a Winner -                                                                                                    | Control Device Views, PUBLIC ADD AND STREET                                                                                                    |
| 2-01102 00811 007                                                                                                    |                                                                                                    | 0 m D m                                                                                                    | Program in the second or advanta-<br>alyzer in the second problem (generation                                                                                                    |
| Linux triale Permitte                                                                                                    | Part Perent Guardian Frenthame                                                                                                    |                                                                                                    | The second second                                                                                                    |
| revenue active online rate operation of the matchine of active statement of the<br>server along the section of web (4-12) months of active statement of the<br>server along the section of the section of the |                                                                                                    |                                                                                                    | (a) matching (a) (10-sq.2 bits) (2.5%) which is<br>matching and spectra Available spectra in<br>the second second second second second second<br>second second second second second second second<br>second second second second second second second second<br>second second second second second second second second<br>second second second second second second second second<br>second second second second second second second second second second second second second second second second<br>second second sec                                                 |
|                                                                                                    | Fast Reent/Subchin Liet History .                                                                                                    |                                                                                                    | ++                                                                                                    |
|                                                                                                    |                                                                                                    |                                                                                                    | - consistent for the second strategy for and an exception of the second second se                                                                                                    |
| Fezi Faran Guankia X mai Jukatan +                                                                                                    | Fist Results active Call Prove +                                                                                                    |                                                                                                    | Contrast Maria and a Constitution of parameters and a<br>sphere. Angle Antoine processing complements, only prov-<br>cision in Contrast and Annual Annual Contrast and a<br>Contrast and a sphere and a second and an annual<br>contrast and a sphere and a sphere and a sphere<br>and a sphere and a sphere and a sphere and a sphere<br>and a sphere and a sphere and a sphere and a sphere and a sphere<br>and a sphere and a sphere and a sphere and a sphere<br>and a sphere and a sphere and a sphere and a sphere and a sphere<br>and a sphere and a sphere an |
| FistFerentGaardan Huma Phone                                                                                                    | Fail Caret Garages Talk Plane                                                                                                    |                                                                                                    | - control to del terrescolo e to del effector                                                                                                    |
| Twente.                                                                                                    | Pergnana                                                                                                    |                                                                                                    | An entropy of the second second                                                                                                    |
| 844.000-0000                                                                                                    | 313                                                                                                    |                                                                                                    | reade fails angebre of a series of the end                                                                                                    |
| Saland Parent Fusicitian First Islams                                                                                                    | Becomi Present Saladari Lad Harina                                                                                                    |                                                                                                    | Contraction of the Association of the                                                                                                    |
| Second Presidentian E-east Million                                                                                                    | Tectoro Patertilla Indian Call Phane                                                                                                    |                                                                                                    |                                                                                                    |
| Toront Frankl, online lands Street                                                                                                    | Taximi Dazel Causties Web Toose                                                                                                    | Harter and                                                                                                    |                                                                                                    |

**NOTE**: If you skip a required question, you will be prompted. Your registration will not be completed until all of the required information is entered.

15. Once you enter all of the information required, you will have the option to continue shopping, add more sessions or add sessions for an additional camper. You can do this by clicking "Continue Shopping". If you are done, you will click "View Cart", which will also show the number of items you currently have in your cart.

| Foss Session 3 | Continue shopping View cart (1) |
|----------------|---------------------------------|
|                |                                 |
| the            |                                 |
| \$1,750.00     |                                 |

16. On the next screen, you will see all of the sessions that you registered your camper for, as well as the amount of each session. All session payments are due the month before the start of the session and will AUTOMATICALLY charge to the payment method used for the deposit. To change this, please call or email Lauren Frazier. If you wanted to pay the entire balance upon registration, you and do so by clicking "View Payment Plan" and deleting the payment plan. Otherwise, you can click "Proceed to Checkout" and will only be charged the amount for the non-refundable deposit.

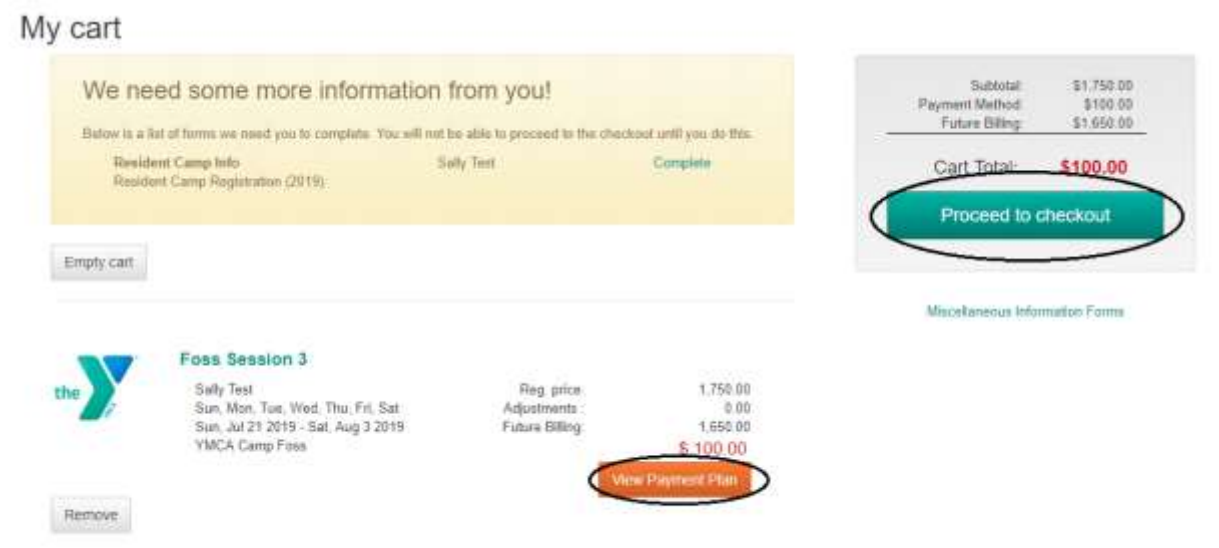

**17.** Once you are on the checkout screen, you will notice that the first thing you see is the screen prompting you to select a payment method. If you have more than one payment method listed on your account, you can choose which one you would like to use. Click "**Select a payment method**" to do so. It will bring you to another screen where all of the payment methods that you have saved on file will be listed for you to choose from. You will also have the option to add a payment method if you do not have one listed on file, or would like to use a different account.

| 1 Payment Informat                                                                                                    | tion                                                                                                    |                                    |                                                                                                    |            | -      | Subtotal<br>Payment Method<br>Future Billing | \$1,750.00<br>\$100.00<br>\$1,660.00 |
|----------------------------------------------------------------------------------------------------|----------------------------------------------------------------------------------------------------|------------------------------------|----------------------------------------------------------------------------------------------------|------------|--------|----------------------------------------------|--------------------------------------|
| (                                                                                                    | No payment method b                                                                                                    | s salected                         |                                                                                                    |            |        | Payment Total:                               | \$100.00                             |
|                                                                                                    | Select a payment                                                                                                    | t method                           |                                                                                                    |            |        | Finalize Pu                                  | rchase                               |
| 2 Required informa                                                                                                    | tion                                                                                                    |                                    |                                                                                                    |            |        |                                              |                                      |
| Resident Camp Info<br>Resident Camp Registration (2019)                                                                                                    | Sal                                                                                                    | By Test                            |                                                                                                    | Change     |        |                                              |                                      |
| 3 Review My Cart                                                                                                    |                                                                                                    |                                    |                                                                                                    |            |        |                                              |                                      |
| Foss Session<br>Salt Test                                                                                                    | 3                                                                                                    | Reg                                | price: 1.750.00                                                                                                    |            |        |                                              |                                      |
| Sun, Jul 21 2015<br>YMCA Camp Fo                                                                                                    | - Sal, Aug 3 2015<br>M                                                                                                    | Adjustin<br>Future B               | entia 0.00<br>Bing 1.650.00<br>\$ 100.00<br>Payment Plan                                                                 |            |        |                                              |                                      |
| Sun. Jul 21 2015<br>YMCA Camp For                                                                                                    | NT METHO                                                                                                    | Adjustin<br>Future B               | enta 0.00<br>Illing 1.650.00<br>\$ 100.00<br>Payment Plan                                                                |            |        |                                              |                                      |
| Sun 24 21 2015<br>YMCA Camp For                                                                                                    | NT METHO                                                                                                    | Adjustim<br>Future 8               | ents 0.00<br>illing 1,550.00<br>\$ 100,00<br>Payment Plan<br>ct new payment m                                            | ethod type |        |                                              |                                      |
| Sun. 2d 21 2015<br>YMCA Camp For<br>DING A PAYMEN<br>Internet<br>lect or add a payment method                                                                                                    | NT METHO                                                                                                    | Adjustin<br>Future 8<br>Selle<br>E | ents 0.00<br>illing 1,550.00<br>\$ 100,00<br>Payment Plan<br>Act new payment m<br>Act new payment m                      | ethod type | ><br>> |                                              |                                      |
| Sun. Jul 21 2015<br>YMCA Camp For<br>DING A PAYMEN<br>Intent<br>lect or add a payment method<br>Addres appretimeted                                                                                                    | NT METHO                                                                                                    | Adjustin<br>Future 8<br>Sele<br>🖻  | ents 0.00<br>Bing 1,550.00<br>S 100,00<br>Payment Plan<br>ct new payment m<br>Active century<br>Active century           | ethod type | ><br>> |                                              |                                      |
| Sun. Jul 21 2015<br>YMCA Camp For<br>DING A PAYMEN<br>International<br>Address approximations<br>address approximations<br>and card<br>and thereads                                                                                                    | IT METHO                                                                                                    | Adjustin<br>Future 8<br>Sele<br>🖻  | ents 0.00<br>illing 1,650.00<br>S 100.00<br>Payment Plan<br>Att new payment m<br>Att new payment m                       | ethod type | ><br>> |                                              |                                      |
| Sun. 241 21 2015<br>YMCA Camp For<br>DING A PAYMEN<br>ect or add a payment method<br>-address appent webso<br>readit card                                                                                                    | AT METHO                                                                                                    | Adjustin<br>Future 8<br>Sele       | ents 0.00<br>illing 1,550.00<br>\$ 100,00<br>Payment Plan<br>ct new payment m<br>Address perturns<br>Address but account | ethod type | >      |                                              |                                      |
| Sun. Jul 21 2015<br>YMCA Camp For<br>DING A PAYMEN<br>iect or add a payment method<br>-adoex appentimeted                                                                                                    | AT METHO                                                                                                    | Adjustin<br>Future 8<br>Sele       | ents 0.00<br>illing 1,550.00<br>\$ 100,00<br>Payment Plan<br>ct new payment m<br>Att see century<br>Att see century      | ethod type | >      |                                              |                                      |
| Sun. Jul 21 2015<br>YMCA Camp For                                                                                                    | AT METHO                                                                                                    | Adjustin<br>Future 8<br>Sele       | ents 0.00<br>illing 1,550.00<br>\$ 100,00<br>Payment Plan<br>ct new payment m<br>Act we contract                         | ethod type | >      |                                              |                                      |
| Sun. Jul 21 2015<br>YMCA Camp For                                                                                                    | AT METHO                                                                                                    | Adjustin<br>Future 8<br>Sele       | ents 0.00<br>illing 1,550.00<br>\$ 100,00<br>Payment Plan<br>ct new payment m<br>Act we centum<br>Act we centum          | ethod type | ><br>> |                                              |                                      |
| Sun. Jul 21 2015<br>YMCA Camp For<br>DING A PAYMEN<br>ector add a payment method<br>reddit card                                                                                                    | AT METHO                                                                                                    | Adjustin<br>Future 8               | ents 0.00<br>Bing 1,550.00<br>S 100,00<br>Payment Plan<br>ct new payment m<br>Active partiant<br>Active partiant         | ethod type | ><br>> |                                              |                                      |
| Sun. Jul 21 2015<br>YMCA Camp For<br>DING A PAYMEN<br>DING A PAYMEN<br>Extension<br>lect or add a payment method<br>lead see apprent method<br>lead see apprent method<br>lead see apprent method<br>lead see apprent method                                                                                                    | La Sat, Aug 3 2019<br>Mart METHO<br>S<br>S<br>S<br>S<br>S<br>S<br>S<br>S<br>S<br>S<br>S<br>S<br>S                                                                                                    | Adjustin<br>Future 8               | ents 0.00<br>Bing 1,550.00<br>S 100,00<br>Payment Plan<br>ct new payment m<br>Att ner century<br>Att ner century         | ethod type | ><br>> |                                              |                                      |
| Sun. Jul 21 2015<br>YMCA Camp For<br>DING A PAYMEN<br>DING A PAYMEN<br>Composition of the second second s | La Sat, Aug 3 2019<br>Martin METHO<br>La Marg Vettmag<br>Marge Vettmag<br>Marge Vettmag | Adjustin<br>Future 8               | ents 0.00<br>Bing 1,550.00<br>S 100,00<br>Payment Plan<br>ct new payment m<br>Add new ball account                       | ethod type | ><br>> |                                              |                                      |

**NOTE**: Please be sure to choose a payment method to continue to finalize your checkout process.

**18.** Before finalizing your payment, you will have one last chance to look over all of the information on the account to make sure that it is correct. If you need to change anything, you can click on any of the links that say "**Change**". If there are no changes that need to be made, you can click on "**Finalize purchase**" to proceed.

| 1 Payment                                                              | Information                                         | /          |       |        | - 5u       | (biotal) \$1,750.00<br>Visa: \$100.05 |
|------------------------------------------------------------------------|-----------------------------------------------------|------------|-------|--------|------------|---------------------------------------|
| Payment Method                                                         | VISA 2000/1111 (1/202                               | 0) 0       | ango  |        | Finture    | Billing: \$1,650.00                   |
| Siling Address                                                         |                                                     | 0          | unge  |        | Payment Tr | otal: \$100.00                        |
| failing Address<br>Primary)                                            |                                                     | 0          | ange  |        | Finalt     | ze Purchase                           |
| Email Address                                                          | test_bily1001@gmail.com                             | 0          | ange  |        |            |                                       |
| hone Number                                                            | 603-555-4658                                        | 0          | winge |        |            |                                       |
| Promo Code                                                             |                                                     | Annal A    | /     |        |            |                                       |
| 2 Required                                                             | information                                         |            |       |        |            |                                       |
| Required<br>Resident Camp Info<br>Resident Camp Registra               | information                                         | Sally Test | 0     | Change |            |                                       |
| Required<br>Testident Camp Info<br>Testident Camp Registra<br>Review M | information<br>fion (2019)<br>y Cart                | Sally Test |       | Change |            |                                       |
| Required<br>Resident Camp Info<br>Resident Camp Registra<br>Review M   | information<br>tion (2010)<br>y Cart<br>s Session 3 | Sally Test |       | Change |            |                                       |

**NOTE**: If there is no billing address or mailing address selected, it will prompt you to do so before completing the registration.

| ckout                       |                          |         |                  |                        |
|-----------------------------|--------------------------|---------|------------------|------------------------|
| Payment                     | nformation               |         | Subtotat<br>Visa | \$1,750.00<br>\$190.00 |
| ayment Method               | VISA xxxx1111 (1/2020)   | Change  | Future billing   | \$1.000.00             |
| Silling Address             |                          | Change  | Payment Total:   | \$100.00               |
| failing Addreas<br>Primary) |                          | Change  | Finalize Pu      | rchase                 |
| mail Address                | test_billy1001@gmail.com | Change  |                  |                        |
| Irona Mambar                | 603-555-4858             | Charman |                  |                        |

**19.** After finalizing your purchase, you will be directed to your invoice page, which will show you how much you paid during the transaction. You also have the option to click "**Show order details**" to see a full summary of future payments, and a brief description of the session that you registered for. You may also print the page for your records. Congratulations! You successfully registered your camper for Camp Foss!

| Print this page                                                                                                    |                                                                                                    |                                                                                                    | Order Confirmation<br>Order Number 9303                                                                                                    |
|----------------------------------------------------------------------------------------------------|----------------------------------------------------------------------------------------------------|----------------------------------------------------------------------------------------------------|----------------------------------------------------------------------------------------------------|
|                                                                                                    |                                                                                                    |                                                                                                    | Payment Amount: \$100.0                                                                                                    |
| )ear Billy Te                                                                                                    | St<br>Iranie YMCAI                                                                                                    |                                                                                                    |                                                                                                    |
| Inder Information                                                                                                    |                                                                                                    |                                                                                                    |                                                                                                    |
| Order Date<br>Payment Amount<br>Member Addresss<br>Payment Information<br>Billing Address                                                                                                    | Det 9 2018 3147 PM<br>5100,00<br>Billy Teet<br>111 Taxing Taxi Dr<br>Manonestaz, NH 03101<br>VIGA x00x1311 (10020)<br>Billy Teet<br>111 Taxing Test Dr<br>Manofestac, NH 03101                                                                                                    | Branch:<br>Phone<br>Tax ID:<br>Nember ID:                                                                                                    | VINCA Camp Feas<br>30 Mechanic St Manchester, fol 03101<br>803-232-8642<br>02-0232248<br>112085                                                                                                    |
| rder Details                                                                                                    |                                                                                                    |                                                                                                    |                                                                                                    |
| Iss Session 3 Name: Sal Dates: Sau Branch: VM Days: Sau Code: 010 Comments: The weak session exempte 0011.00 am CAMPEH H system for cares. Whith 5- second Sg-in Information, p sample without frue information, p sample without frue information, p sample withou | ly Test<br>1, Jul 21 2019 - Set, Aug 3 2018<br>CA Camp Pose<br>Mon Tue Well Thu FH Bat<br>HOD-2019-01/01035-90<br>Camp for gets eges 3-18. Check in is on Suntag, T21 from 1<br>SALTH FORMS: All Augures health forms will be compared<br>days of registering your child (After February), you will not<br>exerved and instructions on hourk to complete all necessary<br>in compared concentrate at camp will not be permitted to a<br>ange's account. | 200 - 4.00 pm and check but is on Saturday, 83 hom<br>Invugh CampDon coon, an alexanshi haath naced<br>wa an amail fram CampDon providing you with your<br>Seide and upload all required documents. Any<br>ay on premeasiumti al of the required documents | Substant         B         1,750.00           Tatal         B         1,750.00           Putare Billing         B         1,650.00           Payment         B         100.00           Siling Plan         S         Jun 1 2016           Siling Plane         B         1,650.00           Tatel Putare Billing         B         1,650.00 |
|                                                                                                    |                                                                                                    |                                                                                                    | Final Summary                                                                                                    |

| Sublatal.               | \$1,750.00 |
|-------------------------|------------|
| Total Adjustments       | \$ 0.00    |
| Amount Oue:             | \$1,750.00 |
| Future Billing:         | \$1.650.00 |
| VIEA.x000/1111 (1/2020) | \$ 100.00  |
| Total Payment:          | \$ 100.00  |

## **Questions**

If you have any questions, please feel free to contact Lauren Frazier, Overnight Camp Registrar, at (603) 232-8642, or <u>lfrazier@graniteymca.org</u>.